## **DETAILS OF DIGILOCKER CREATION**

# Online Application: https://www.digilocker.gov.in

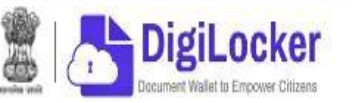

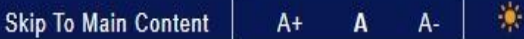

**CLICK HERE** 

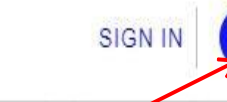

Az

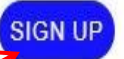

English -

# CBSE 2024 Class X and XII Marksheets are Available Now

**Get Yours** 

New in DigiLocker

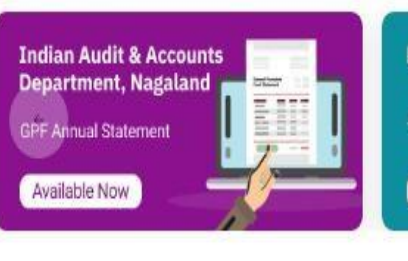

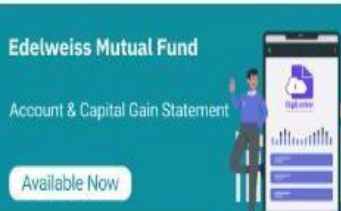

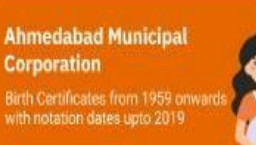

Available Now

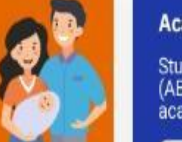

#### Academic Bank of

Students can create A (ABC) ID to accumulat academic credits

Join Now

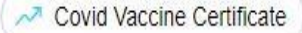

nter 🖉 📈 📈 📈 📈 📈 📈 📈 📈 📈 📈 📈 📈 📈

Class X Marksheet

Driving License

Registration of Vehicles

🛹 Ration Card

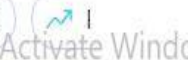

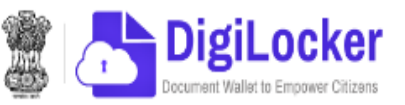

| Full Name*                                  |   |
|---------------------------------------------|---|
| Date of Birth*                              |   |
| Date 💙 Month 💙 Year                         | * |
| ○ Male  ○ Female  ○ Other                   |   |
| Mobile Number*                              |   |
| Email ID                                    |   |
| Set 6 digit security PIN*                   | Ø |
| Submit                                      |   |
| l agree to the DigiLocker Terms of Service. |   |
|                                             |   |
|                                             |   |
|                                             |   |

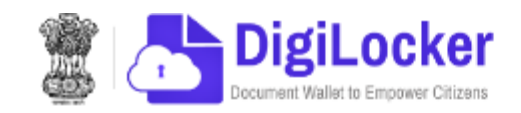

|                        | Kanakaraya                                 |
|------------------------|--------------------------------------------|
|                        | Date of Birth*                             |
|                        | 1 • June • 1987 •                          |
|                        | ● Male ○ Female ○ Other                    |
|                        | 9900855163                                 |
|                        | kanakarayamatur@gmail.com                  |
|                        | Set 6 digit security PIN*                  |
| ENTER 6 DIGIT SECURITY | Submit                                     |
| DIN(NUMBERS ONLY)      | Lagree to the Digil ocker Terms of Service |

Already have an account? Sign In

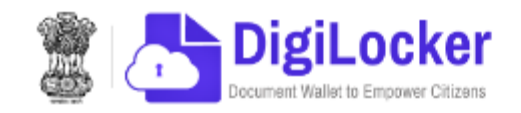

|            | Kanakaraya                                 |  |
|------------|--------------------------------------------|--|
|            | Date of Birth*                             |  |
|            | Male O Female O Other                      |  |
|            | 9900855163                                 |  |
|            | kanakarayamatur@gmail.com                  |  |
|            | ••••• Ø                                    |  |
|            | Submit                                     |  |
| CLICK HERE | ragree to the DigiLocker terms of Service. |  |

Already have an account? Sign In

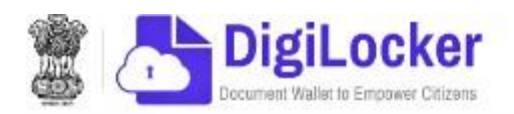

|                                                        | Verify Mobile OTP                                                |
|--------------------------------------------------------|------------------------------------------------------------------|
|                                                        | DigiLocker has sent you an OTP to your mobile<br>(xxxxxx5163)    |
|                                                        | Enter OTP Ø<br>Please enter 6 digit OTP to complete verification |
| ENTER OTP RECEIVED TO YOUR<br>REGISTERED MOBILE NUMBER | Submit                                                           |
|                                                        | Wait for OTP <b>00:50</b> , do not refresh or close!             |

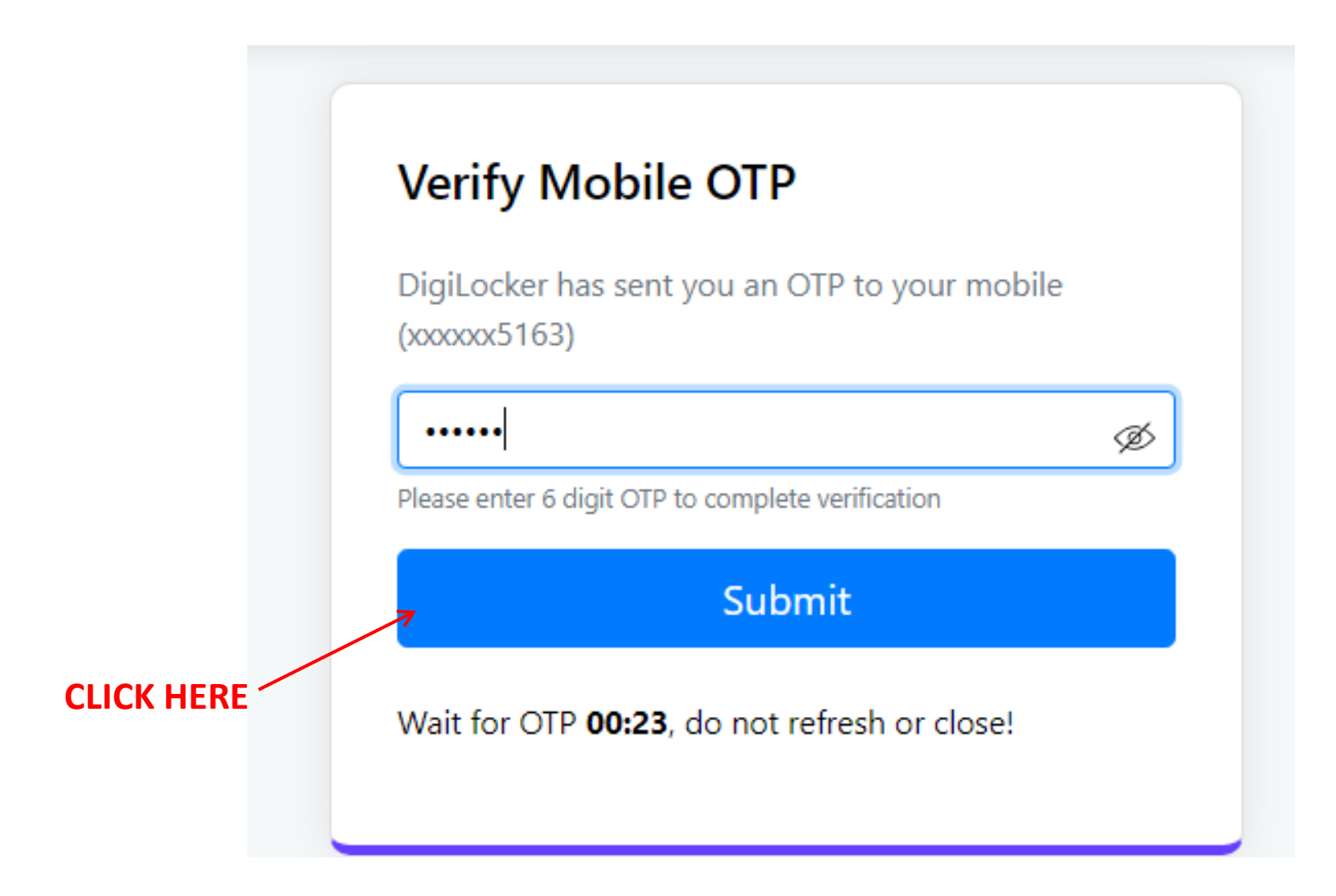

## Verify Aadhaar

Verify your Aadhaar to avail the complete feature of your DigiLocker account.

Enter Aadhaar Number\*

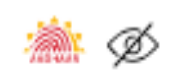

DigiLocker uses Aadhaar to verify identity of the user and also enable authentic document access

Next

## ENTER YOUR ADHAAR NUMBER

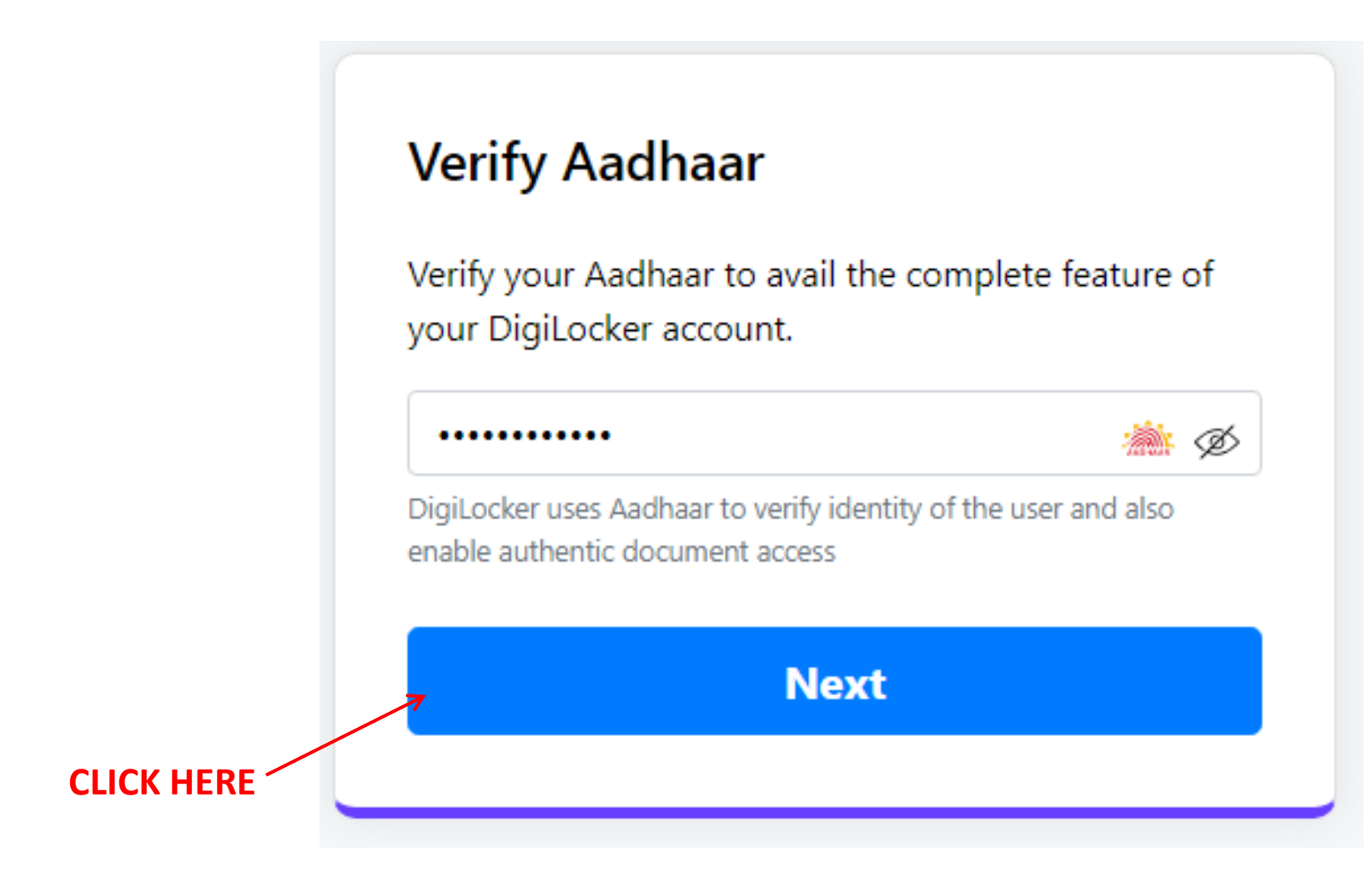

## ENTER OTP RECEIVED TO / YOUR MOBILE NUMBER REGISTERED WITH ADHAAR

Verify Aadhaar OTP

UIDAI has sent a temporary OTP to your mobile ending in \*\*\*\*\*5163(valid for 10 mins).

Ø

#### Enter OTP

Please enter 6 digit OTP to complete verification

I hereby state that I have no objection in authenticating myself with Aadhaar based authentication system and consent to providing my Aadhaar number and One Time Pin (OTP) data for

Aadhaar based authentication. I understand that the OTP I provide for authentication shall be used only for obtaining my e-KYC through Aadhaar e-KYC service to make my Aadhaar card available in Digilocker

#### Submit

Wait for OTP 00:56, do not refresh or close!

## Verify Aadhaar OTP

UIDAI has sent a temporary OTP to your mobile ending in \*\*\*\*\*5163(valid for 10 mins).

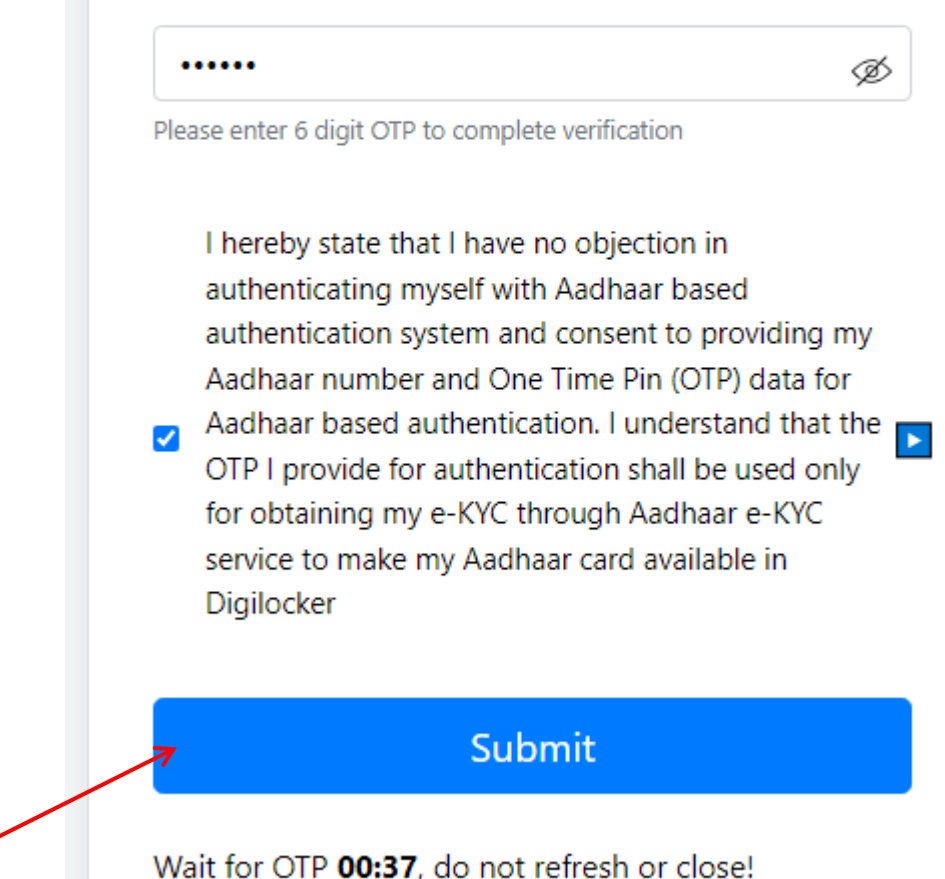

CLICK HERE <sup>2</sup>

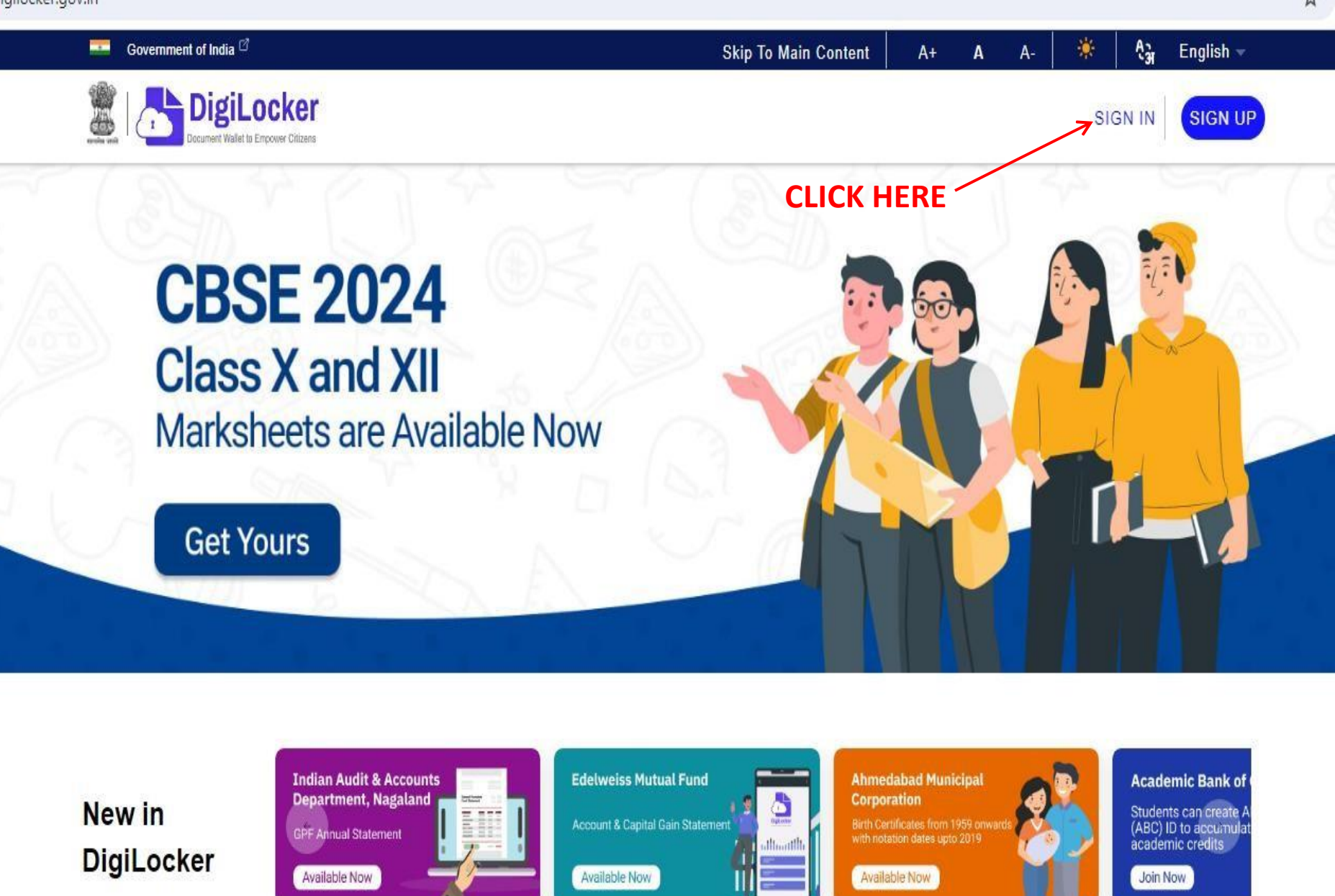

Class XII Marksheet

Covid Vaccine Certificate

Class X Marksheet

Driving License

Registration of Vehicles

🛹 Ration Card

Activate Windo

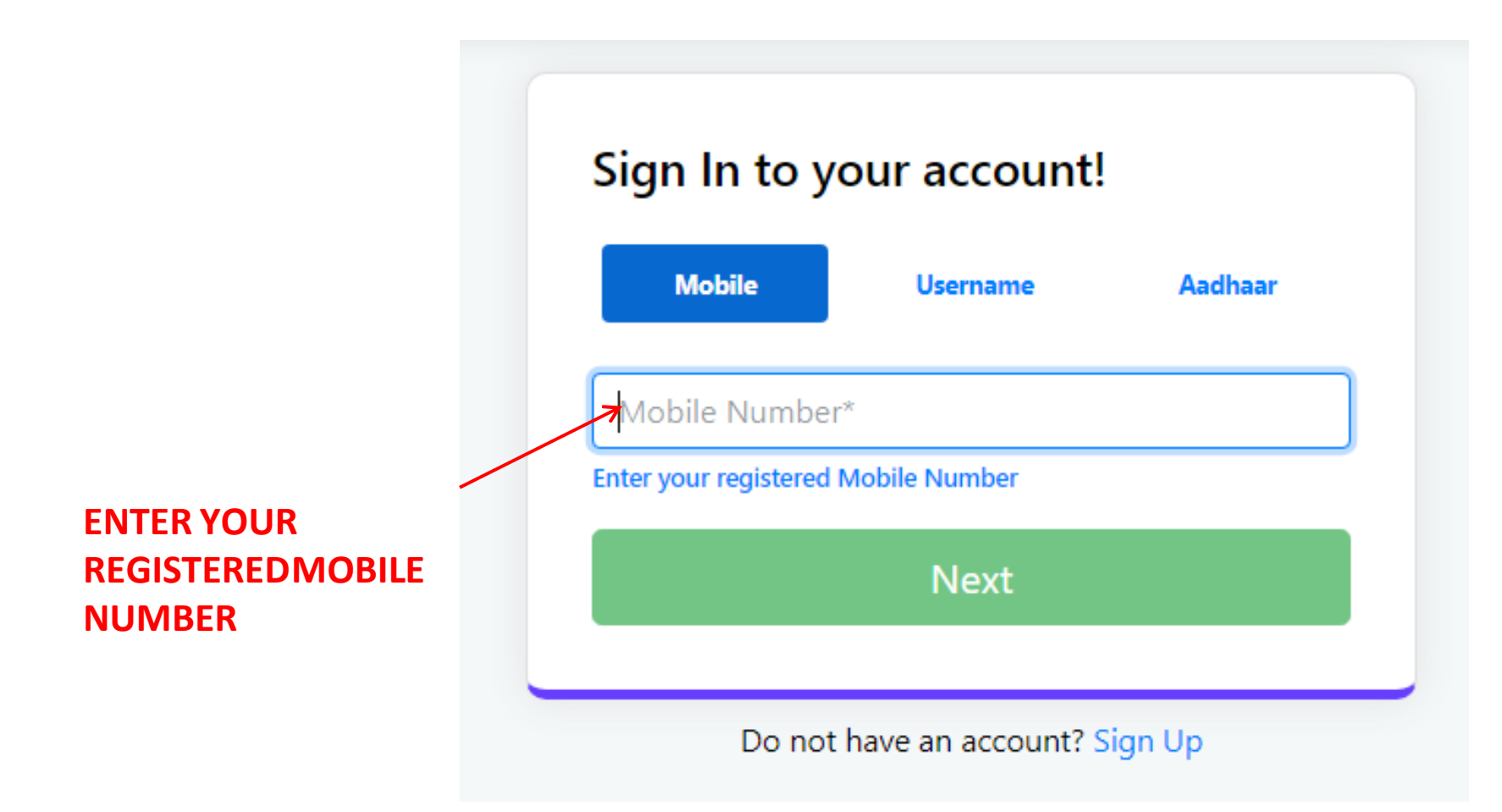

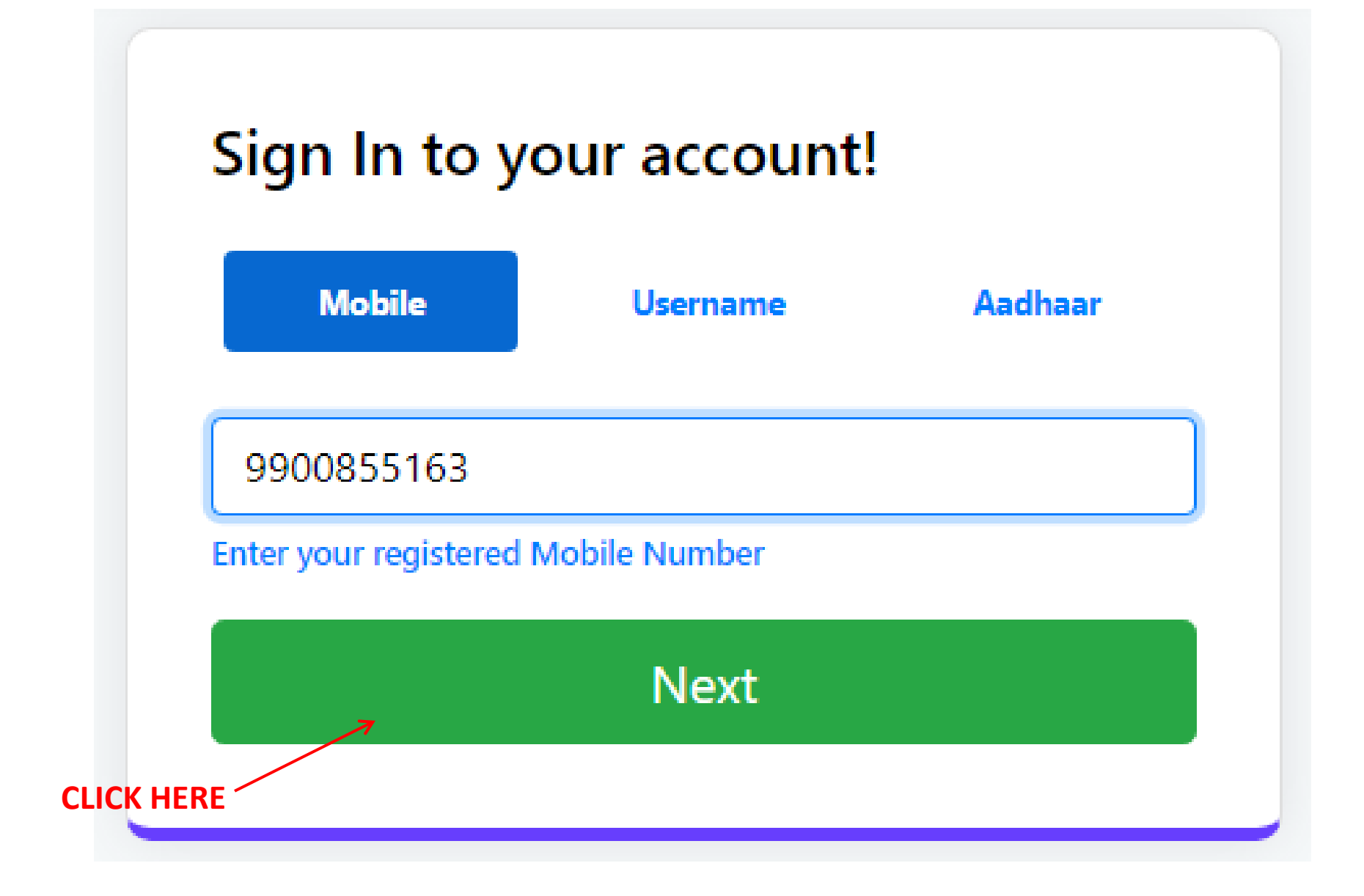

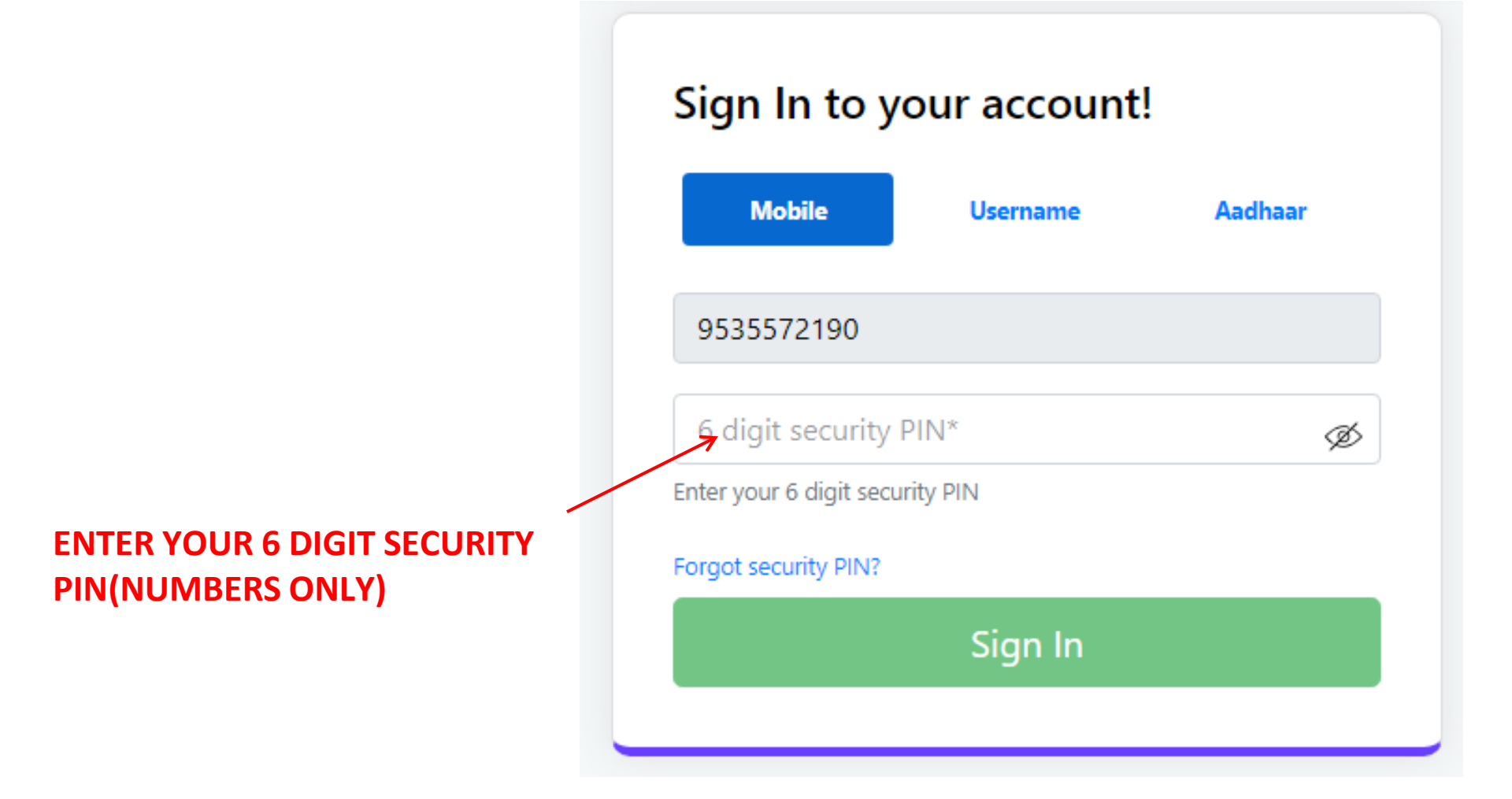

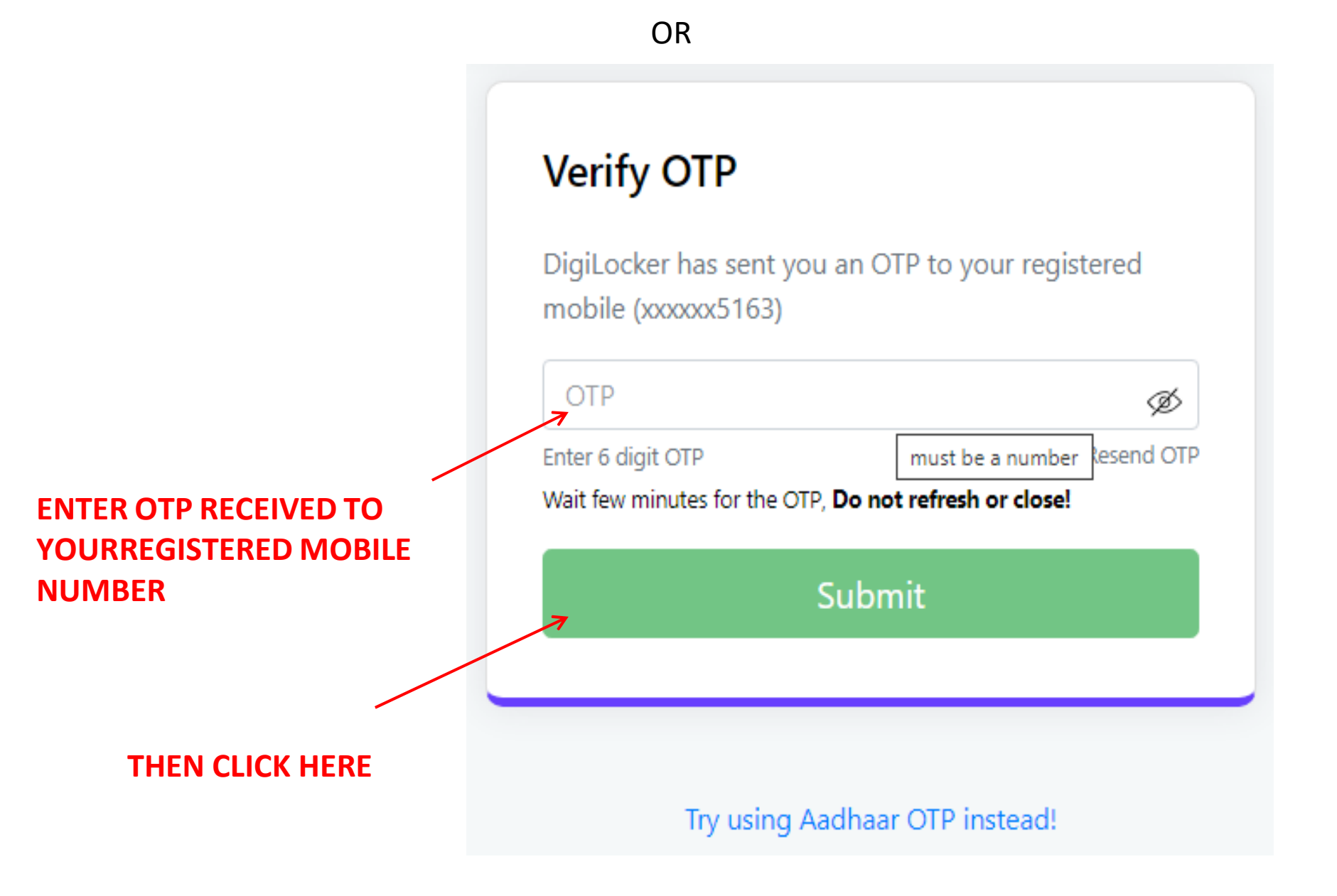

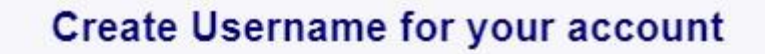

Username

aka

OCI

O The username must start with an alphabet.

It can contain lowercase alphabets and numbers.

It can include special characters: - (hyphen), \_ (underscore), . (dot), and @ (at sign).

O No spaces or other special characters are allowed.

Two consecutive special characters of the same type are not allowed.

Interview of the second second sec

Username must end with an alphabet or number.

### **ENTER YOUR USER NAME**

SUBMIT

**CLICK HERE** 

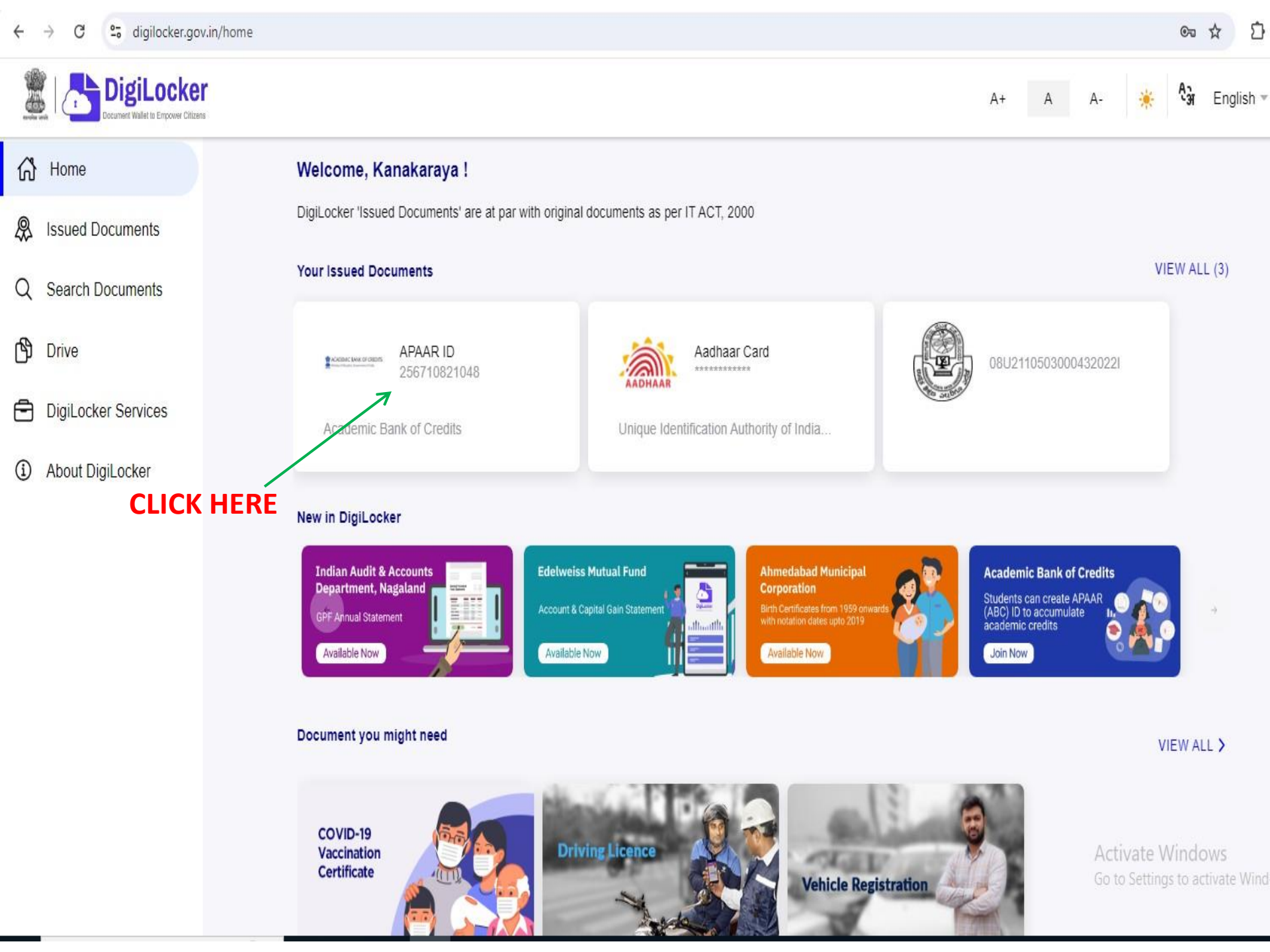

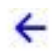

#### APAAR ID

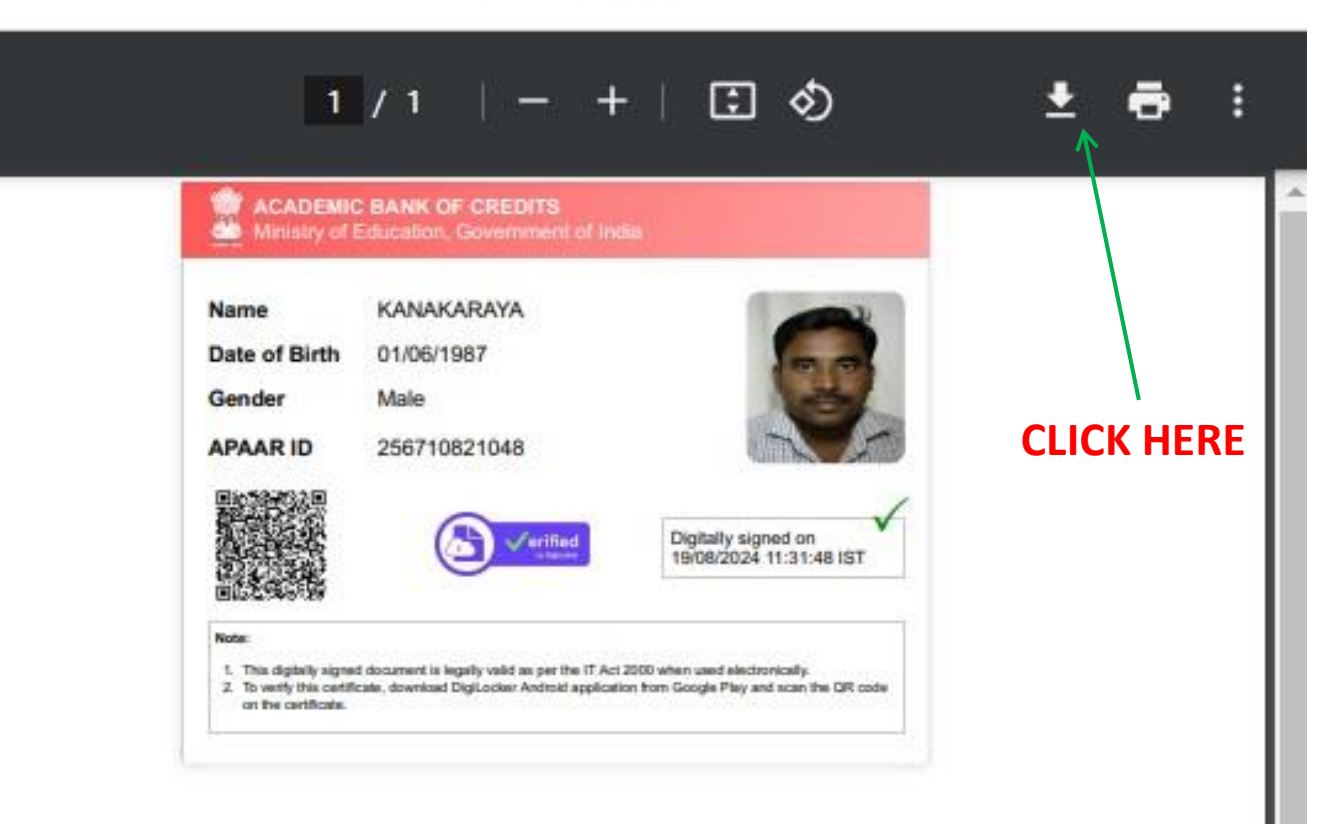

## "APPAR ID" IS ALSO CALLED AS "ABC ID"

**NOTE:** Take the print out of the downloaded document and submit to the Academic Section,College of Horticulture, Sirsi